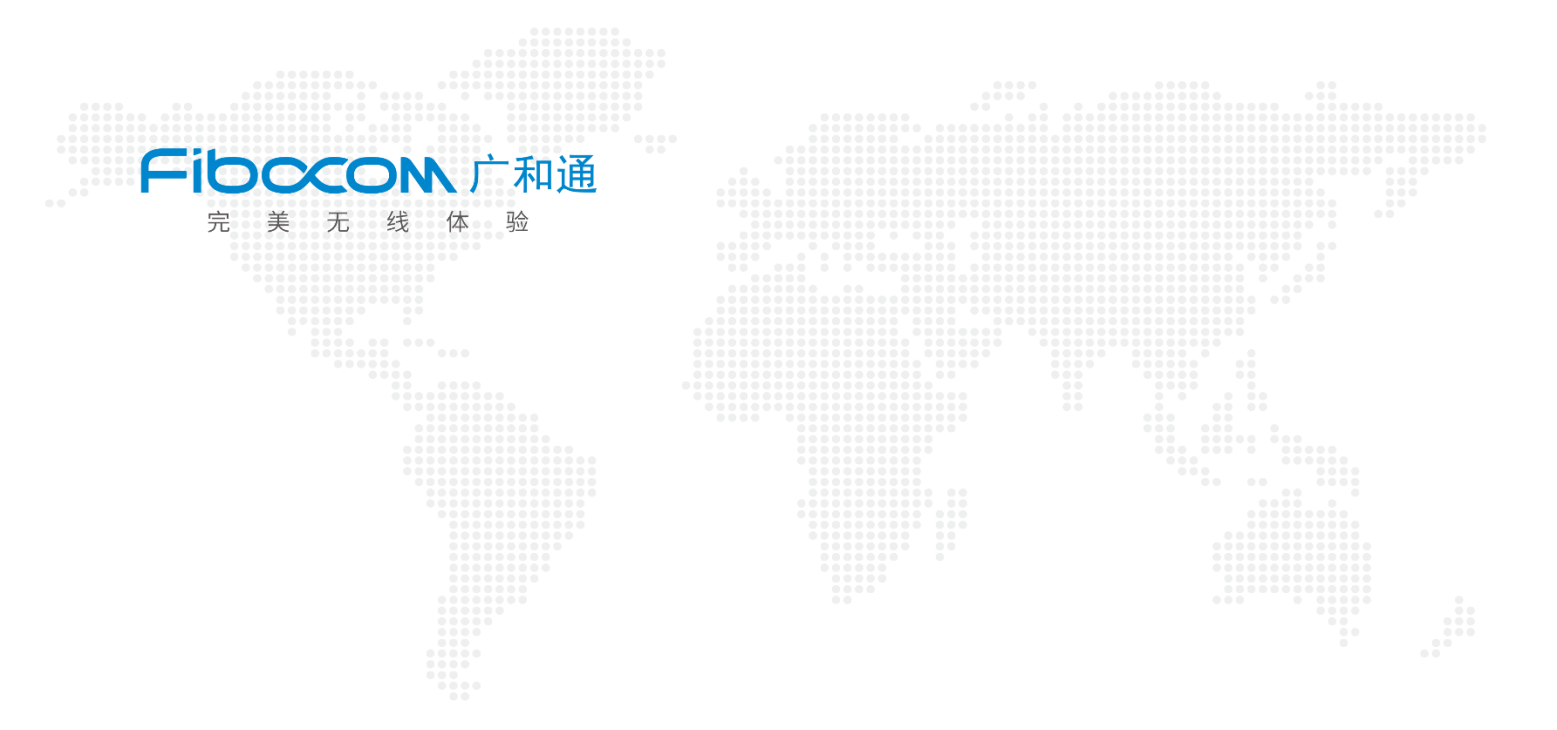

## Aidlux 下 QT 的使用

V1.1

www.fibocom.com

1、 在应用中心中下载 Xfce4, 密码: aidlux (注: 输入密码时就是不显示字符的, 不用担心, 输入 aidlux 后直接回车即可), 预计需要 5~10 分钟下载完成

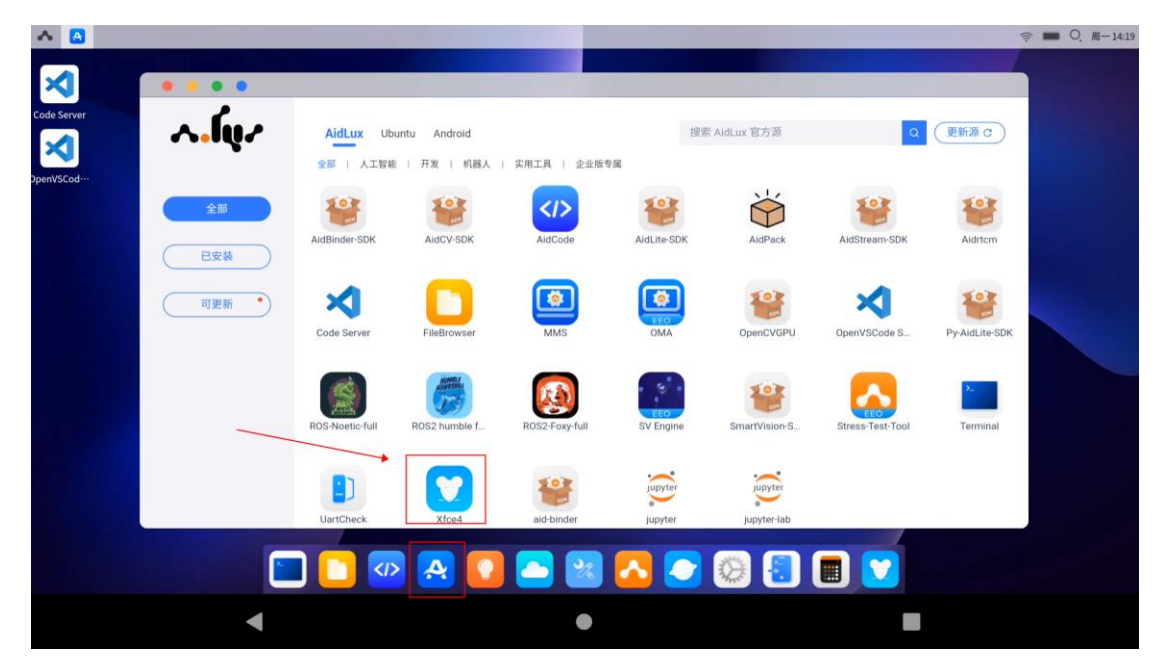

2、下载完成后,在终端输入以下命令进入 Xfce4 su

launch-xf

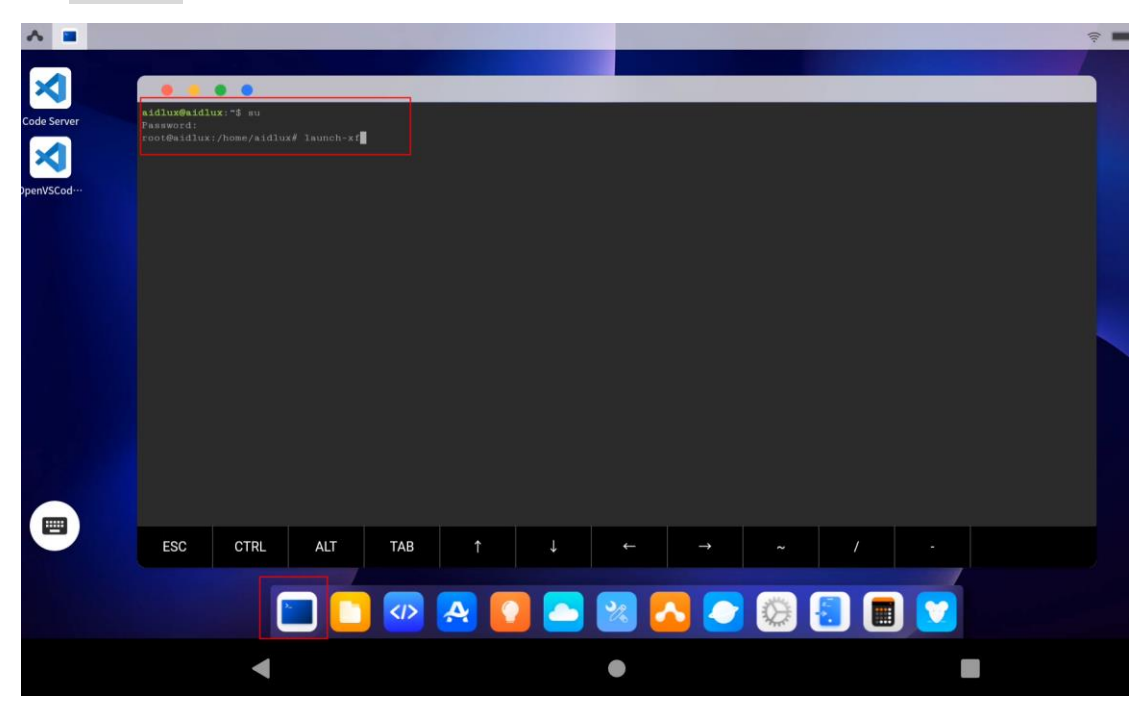

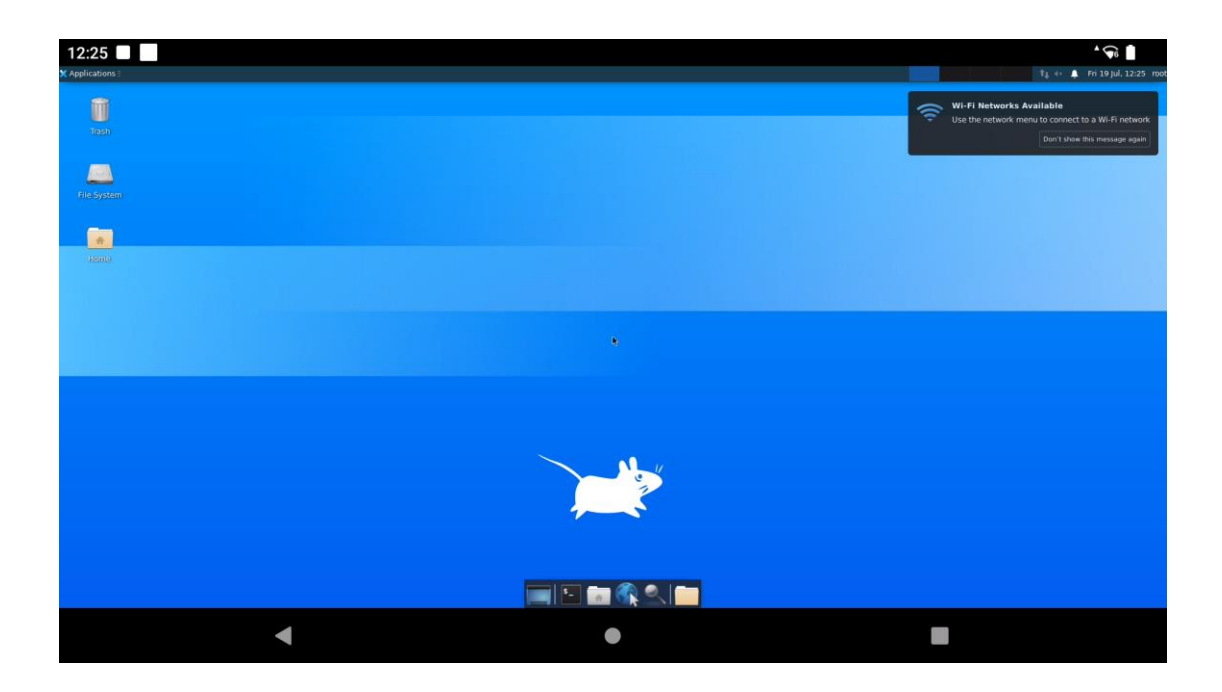

3、打开 Xfce4 下的终端, 输入以下命令下载 PyQt5 库 apt-get install python3-pyqt5

| 12:28                                                                                                    |         |  |
|----------------------------------------------------------------------------------------------------|---------|--|
| X Applications : 🔤 Terminal - root@aidlux:                                                                                                    |         |  |
| Terminal - root@aidlux: /home/aidlux                                                                                                    | ^ _ O X |  |
| <pre>lic Edt View Terminal Tabs Hep<br/>footBaldLux:/home/aidLuw# apt-get install python3-pyqt5 X<br/>Reading package lists Done<br/>Billding dependency tree<br/>Reading state information Done<br/>python3-pytis is already the newest version (5.14.1+dfsg-3build1).<br/>0 upgraded, 0 newly installed, 0 to remove and 121 not upgraded.<br/>root@aidLux:/home/aidLux#</pre> |         |  |
|                                                                                                    |         |  |
|                                                                                                    |         |  |
| •                                                                                                    | •       |  |

4、 将 QT 测试文件 qt\_test.py 复制到 Aidlux 中, 我这里将该文件放置在 home/aidlux/qt-test 路径下

| • • • •               |                             |   |   |          |          |   |   |
|-----------------------|-----------------------------|---|---|----------|----------|---|---|
| <b>Q</b> 搜索           |                             | C | ≡ | <u>+</u> | <u>+</u> | 0 | 0 |
| ■ 我的设备                | ♠ > home > aidlux > qt-test |   |   |          |          |   |   |
| <b>国</b> 新建文件本        | 文件                          |   |   |          |          |   |   |
| ■ 初建文件关<br>qt_test.py | qt_test.py                  |   |   |          |          |   |   |
| ➡ 新建文件                | 18 days ago                 |   |   |          |          |   |   |
| SD Card               |                             |   |   |          |          |   |   |
|                       |                             |   |   |          |          |   |   |
| ✿ 设置                  |                             |   |   |          |          |   |   |
|                       |                             |   |   |          |          |   |   |
| Aid Browser           |                             |   |   |          | -        |   |   |

5、在 Xfce4 的终端下,运行 qt\_test.py,可以看到 helloworld 框,QT 测试成功

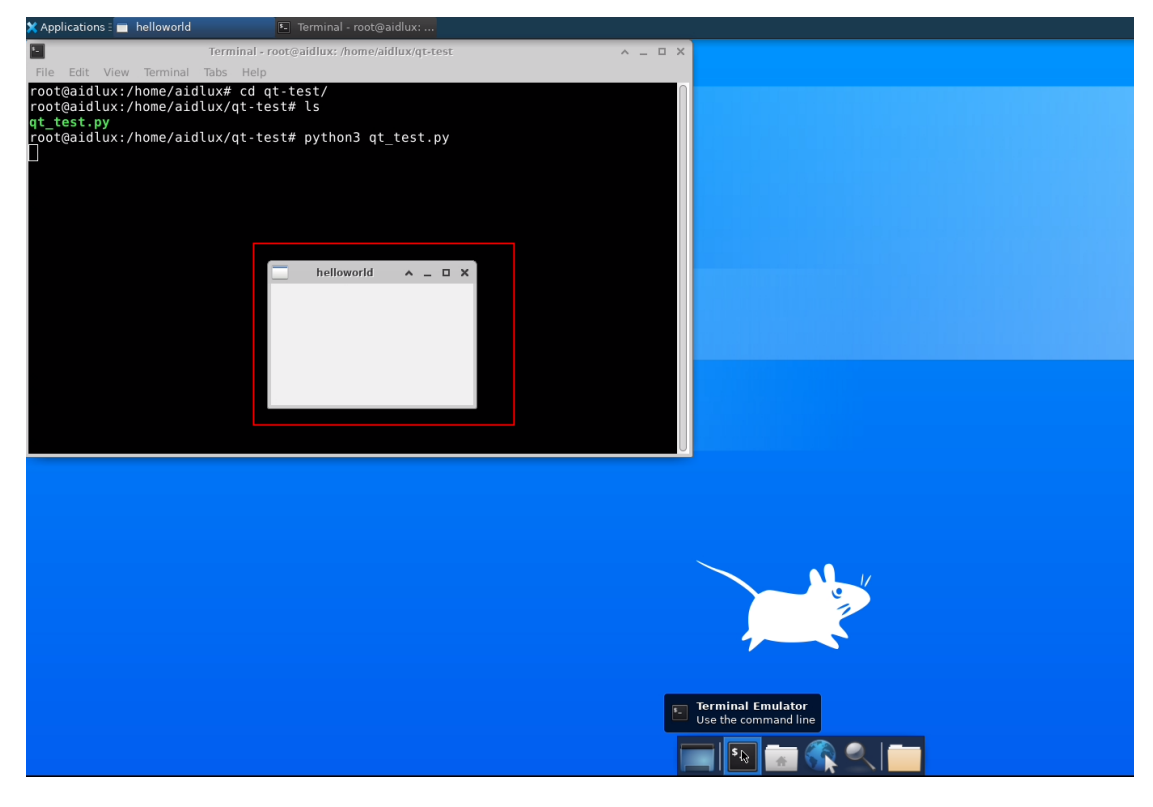